## Przykład

Dla zilustrowania metody analizy kanonicznej przeprowadzono badanie powiązania zbiorów wybranych zmiennych charakteryzujących 242 gminy miejskie w Polsce w 2005 r. Ze zbioru gmin wyłączono gminy będące jednocześnie powiatami grodzkimi.

Do pierwszego zbioru zmiennych, charakteryzujących potencjał gmin należą:

C11.1 – liczba mieszkań ogółem na 1 mieszkańca,

D<sub>1.1</sub> – liczba aptek ogółem na 1 tys. mieszkańców,

E<sub>13.1</sub> – liczba gimnazjów dla dzieci i młodzieży na 100 osób w wieku 13-15 lat,

N<sub>1.1</sub> – liczba jednostek (firm) zarejestrowanych w systemie REGON.

Drugi zbiór tworzą zmienne dotyczące podstawowych źródeł dochodów gmin, a mianowicie:

O<sub>1.1A</sub> – dochody własne gminy w tys. zł na osobę,

O1.10 - subwencje ogólne w tys. zł na osobę,

 $O_{1.12}$  – dotacje celowe z budżetu państwa w tys. zł na osobę.

Wartości zmiennych zostały następnie poddane standaryzacji. Fragment arkusza danych znajduje się na rysunku 7.1.

|    | 1        | 2      | 3      | 4      | 5      | 6      | 7      | 8      | 9      | 10     | 11     |
|----|----------|--------|--------|--------|--------|--------|--------|--------|--------|--------|--------|
|    | GMINA    | C 11 1 | D 1 1  | E 13 1 | K11    | N 1 1  | 011    | 0 1 1A | 0 1 10 | 0 1 12 | 0 1 16 |
| 1  | 02 01 01 | 0,430  | 0,365  | 0,217  | -0,648 | 0,857  | 0,182  | -0,018 | -0,526 | -0,432 | 0,824  |
| 2  | 02 01 02 | 0,973  | -0,923 | 0,210  | 0,307  | -0,026 | -0,786 | -0,744 | -0,022 | 0,151  | -0,039 |
| 3  | 02 01 03 | 1,120  | -0,201 | -0,176 | 1,473  | 0,865  | -0,562 | -0,221 | -0,564 | -0,105 | -0,235 |
| 4  | 02 01 04 | 0,034  | -2,139 | -0,367 | 0,269  | -0,911 | -1,264 | -1,387 | -0,206 | 0,976  | 0,460  |
| 5  | 02 01 05 | -0,345 | -0,612 | -0,297 | 2,049  | -0,982 | -0,366 | -1,103 | 0,669  | 1,121  | -0,437 |
| 6  | 02 01 06 | -0,103 | 0,323  | -0,711 | 1,260  | -0,056 | -0,304 | -0,170 | -0,154 | 0,181  | -0,123 |
| 7  | 02 01 07 | 2,181  | 0,209  | 3,134  | -1,764 | -0,803 | 4,789  | 3,992  | -0,688 | 0,884  | -0,003 |
| 8  | 02 01 08 | 0,434  | -0,266 | -0,569 | -1,167 | -0,640 | -0,892 | -0,816 | -0,491 | 0,949  | -0,152 |
| 9  | 02 01 09 | 0,104  | -0,505 | 0,279  | -1,148 | -0,910 | -0,699 | -0,240 | -0,955 | 0,150  | -0,531 |
| 10 | 02 0110  | 1,181  | -0,712 | 1,544  | -2,015 | -0,758 | 1,240  | 1,688  | -0,801 | 0,572  | -0,497 |
| 11 | 02 01111 | 0,566  | -0,735 | 0,111  | 0,489  | -0,294 | -0,642 | -0,678 | 0,067  | 0,625  | -0,531 |
| 12 | 02 01112 | 1,563  | 1,746  | 3,476  | -0,849 | -1,000 | 0,983  | 0,902  | 0,154  | 1,196  | -0,351 |
| 13 | 02 01113 | 1,009  | -0,137 | 1,062  | 1,682  | 1,181  | -0,465 | -0,089 | -0,892 | 0,283  | 0,104  |
| 14 | 02 01114 | 0,480  | -0,616 | -0,446 | -0,229 | -0,762 | 0,537  | 0,528  | -0,380 | 0,368  | 1,571  |
| 15 | 02 01115 | 0,887  | -0,668 | -0,097 | 0,873  | -0,062 | -1,073 | -1,006 | -0,204 | 0,357  | -0,518 |
| 16 | 02 01116 | 0,923  | -0,654 | 1,381  | -0,767 | -0,791 | 1,782  | 2,090  | -0,395 | 0,103  | 1,050  |
| 17 | 02 01 10 | 0,360  | -0,446 | -0,036 | 0,156  | -0,224 | -0,423 | -0,629 | -0,277 | 0,661  | -0,474 |
| 18 | 02 01 11 | 0,818  | 0,546  | 0,693  | -0,229 | -1,005 | 0,974  | 0,382  | 0,851  | 2,564  | -0,481 |

Rys. 7.1. Fragment tablicy z danymi do przykładu 7.1.

Do przeprowadzenia analizy kanonicznej zastosowano pakiet *STATISTICA*. Analizę wykonujemy w module **Analiza kanoniczna**. Moduł ten uruchamiamy wybierając z menu **Statystyka** opcję **Wielowymiarowe techniki eksploracyjne/Analiza kanoniczna** (rys. 7.2).

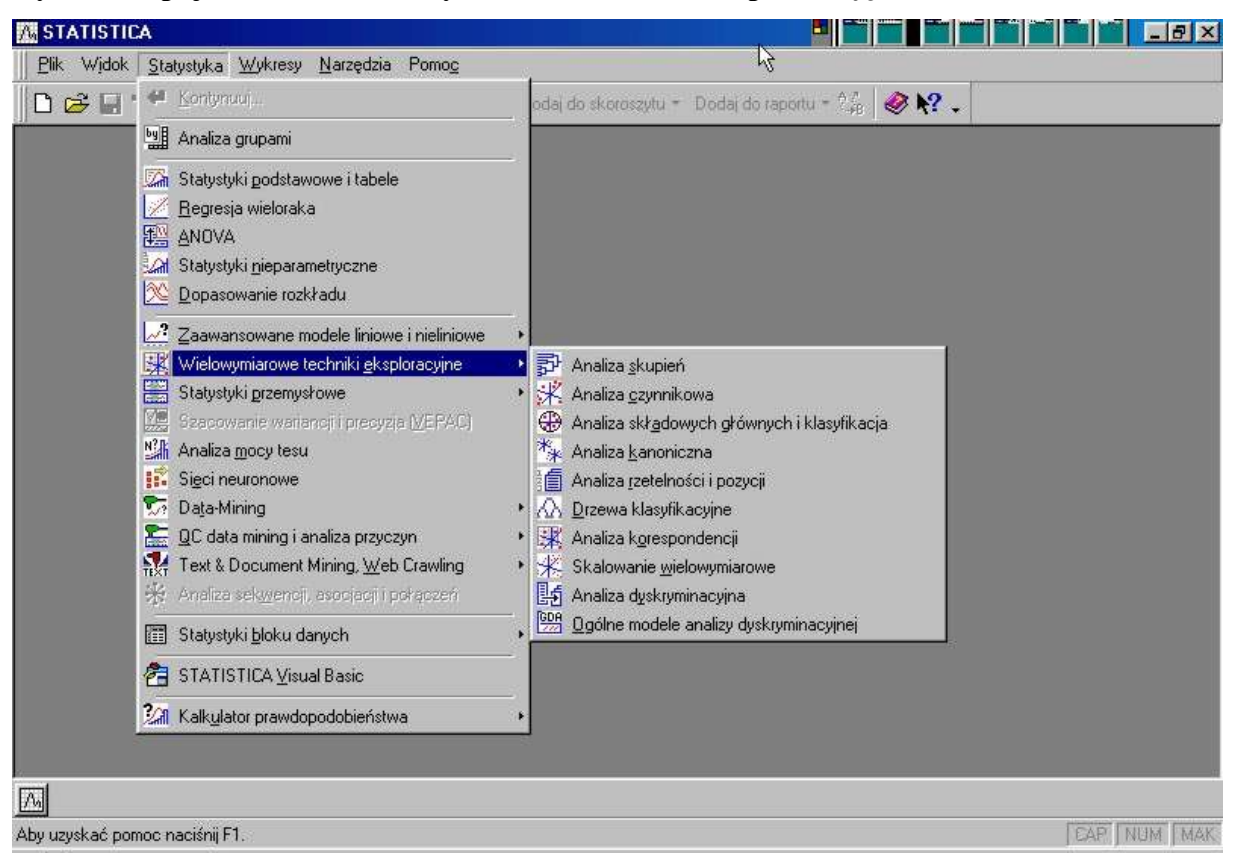

Rys. 7.2. Opcje modułu Wielowymiarowe techniki ekspoloracyjne.

Wybranie tego modułu wywołuje okno Analiza kanoniczna (rys. 7.3).

Rys. 7.3. Wstępne okno modułu analizy kanonicznej.

| Analiza kanoniczna: Gminy.sta                     | 2-1                                                                 |
|---------------------------------------------------|---------------------------------------------------------------------|
| Podstawowe                                        |                                                                     |
| wak Zmienne: brak                                 | Anuluj                                                              |
| Plik wejściowy: Dane surowe 💌                     | 🔊 Opcje 🔻                                                           |
| Przegląd statystyk opisowych i macierzy korelacji | 🔁 Otwórz dane                                                       |
|                                                   | SELECT S                                                            |
|                                                   | Usuwanie <u>B</u> D:                                                |
|                                                   | <ul> <li>Przypadkami</li> <li>C Zastępowanie<br/>średnia</li> </ul> |

W module tym wybieramy zmienne do analizy, określamy postać pliku wejściowego oraz deklarujemy, czy chcemy wykonać obliczenia szczegółowych statystyk opisowych zmiennych wykorzystywanych w analizie. W celu wyboru zmiennych do analizy klikamy klawisz **Zmienne** otrzymując okno **Wybierz zmienne do analizy**. Z listy wybieramy kursorem, przy wciśniętym na klawiaturze klawiszem **Ctrl**, zmienne do analizy i akceptujemy wybór klawiszem **OK**. (rys. 7.4).

| 1 - GMINA                                                             | ок                                                                                                    |
|-----------------------------------------------------------------------|----------------------------------------------------------------------------------------------------|
| 2 - 0 - 1 - 1<br>3 - D - 1 - 1<br>4 - E _ 13 _ 1                      | Anuluj                                                                                                  |
| 5-K 1 1<br>6 N 1 1                                                    | [Zestawy]                                                                                               |
| 7 - 0 1 1<br>8 - 0 1 14<br>9 - 0 1 10<br>10 - 0 1 12<br>11 - 0 1 16   | Włącz opcję<br>"Pokazuj tylko<br>zmienne o<br>odpowiedniej skali"<br>aby na listach, w<br>zależności od |
| <u>W</u> szystkie <u>B</u> ozwiń <u>P</u> rzybliż<br>Wybierz zmienne: | potrzeby, pojawiały<br>się tylko zmienne<br>jakościowe albo<br>ilościowe, Naciśnij                      |
| 2-4 6 8-10                                                            | <ul> <li>F1 aby uzyskać<br/>więcej informacji,</li> </ul>                                               |

Rys. 7.4. Okno wyboru zmiennych do analizy.

Następnie ustalamy postać pliku wejściowego danych. Możemy wybrać jedną z dwóch opcji: **Dane surowe** i **Macierz korelacji**. Ponieważ dane mają postać zwykłego pliku danych *STATISTICA*, pozostawiamy wybraną domyślnie na liście opcję **Dane surowe**. Wreszcie zaznaczamy pole **Przegląd statystyk opisowych i macierzy korelacji** (rys. 7.5).

Rys. 7.5. Okno analizy kanonicznej z przyjętymi założeniami.

| Analiza kanoniczna: Gminy.sta                     | 2-1           |
|---------------------------------------------------|---------------|
| Podstawowe                                        |               |
| <u>Z</u> mienne: 2-4 6 8-10                       | Anuluj        |
| Plik wejściowy: Dane surowe 💌                     | 🔉 Opcje 🔻     |
| Przegląd statystyk opisowych i macierzy korelacji | 🔁 Otwórz dane |
|                                                   | SELECT S      |
|                                                   | -Usumanie BD: |
|                                                   |               |

Nasze wybory akceptujemy klawiszem **OK**. Powoduje to otwarcie okna **Przegląd statystyk opisowych** (rys. 7.6).

Rys. 7.6. Okno Przegląd statystyk opisowych.

| Przegląd statystyk opisov              | wych: Gminy.sta                               | 2-1           |
|----------------------------------------|-----------------------------------------------|---------------|
| BD usuwano przypadkam:                 | L                                             |               |
| 242 wybrane przyj<br>242 zaskcentowani | o., 0 z brakami danych                        |               |
| cit starceptowan                       | - wasne programi                              | <b>G</b> _1 : |
| Podstawowe Więcej Macie                | 12                                            | 📰 ОК          |
| Średnie i odchylenia st <u>d</u> .     | Wykres ramka-wąsy zmiennych                   | Anuluj        |
| Korelacje                              | Macierzowy wykres korelacji                   | 🔊 Opcje       |
| Kowarian <u>cj</u> e                   | ☐ ☐ Odch. std.=Pierw.(Suma kwadr./ <u>N</u> ) |               |

Najbardziej interesująca dla nas jest macierz korelacji pomiędzy zmiennymi. Czym silniejsze korelacje pomiędzy dwoma wyróżnionymi zbiorami zmiennych tym lepszy efekt da analiza kanoniczna. Aby uzyskać macierz współczynników korelacji między zmiennymi klikamy klawisz **Korelacje** (rys. 7.7).

Rys. 7.7. Macierz współczynników korelacji pomiędzy zmiennymi charakteryzującymi gminy.

| S       | Korelacj | e (Gmin | y.sta) |        |        |        |        |
|---------|----------|---------|--------|--------|--------|--------|--------|
| zmienna | C 11 1   | D 1 1   | E 13 1 | N 1 1  | 0 1 1A | 0 1 10 | 0 1 12 |
| C 11 1  | 1,000    | -0,061  | 0,360  | 0,197  | 0,496  | -0,319 | 0,055  |
| D11     | -0,061   | 1,000   | 0,267  | -0,141 | 0,028  | 0,375  | 0,230  |
| E_13_1  | 0,360    | 0,267   | 1,000  | -0,307 | 0,434  | 0,360  | 0,169  |
| N_1_1   | 0,197    | -0,141  | -0,307 | 1,000  | 0,037  | -0,456 | -0,269 |
| 0_1_1A  | 0,496    | 0,028   | 0,434  | 0,037  | 1,000  | -0,253 | -0,242 |
| 0_1_10  | -0,319   | 0,375   | 0,360  | -0,456 | -0,253 | 1,000  | 0,463  |
| 0_1_12  | 0,055    | 0,230   | 0,169  | -0,269 | -0,242 | 0,463  | 1,000  |

Aby przejść do właściwej analizy kanonicznej klikamy w oknie **Przegląd statystyk opisowych** klawisz **OK**. Pojawia się okno **Definicja modelu** (rys 7.8), w którym klikamy klawisz **Zmienne do analizy kanonicznej**.

Rys. 7.8. Okno Definicja modelu.

| 12      |
|---------|
| , 📰 OK  |
| Anuluj  |
| Docie 🔻 |
|         |
|         |

Otwiera się okno Wybierz dwie listy zmiennych (rys. 7.9).

| <b>Rvs.7.9</b> . | Okno | wvboru | list | zmiennvch  | do | analizy. |
|------------------|------|--------|------|------------|----|----------|
| <b>L</b> y5.7.77 | omio | u      |      | Zimenny en | uv | ununzy.  |

| <mark>As</mark> Wybierz dwie listy zmiennych:                                   |                                                                                               | <u>? ×</u>                |
|---------------------------------------------------------------------------------|-----------------------------------------------------------------------------------------------|---------------------------|
| 2-C_11_1<br>3-D_1_1<br>4-E_13_1<br>6-N_1_1<br>8-O_1_1A<br>9-O_1_10<br>10-O_1_12 | 2 · C_11_1<br>3 · D_1_1<br>4 · E_13_1<br>6 · N_1_1<br>8 · O_1_1A<br>9 · O_1_10<br>10 · O_1_12 | OK<br>Anuluj<br>[Zestawy] |
| Wszystkie Rozwiń Przybliż<br>Pierwsza lista zmiennych:<br>2-4.6                 | Wszystkie Rozwiń Przybliż<br>Druga lista zmiennych:<br>8-10                                   |                           |
| Pokazuj tylko zmienne o odpowiedn                                               | iej skali                                                                                     |                           |

W oknie tym na pierwszej liście zaznaczamy zmienne należące do pierwszego zbioru, a na drugiej z list zmienne należące do drugiego zbioru. Następnie akceptujemy wybory klawiszem **OK**. Na ekranie pojawia się okno **Definicja modelu** z wstępnymi założeniami analizy kanonicznej (rys. 7.10).

| -       | - 10  | ~ 1   |         |          |         | •                |         |           |    |
|---------|-------|-------|---------|----------|---------|------------------|---------|-----------|----|
| Dyre    | 7 10  | Alzna | analizy | Izononia | oznoi ' | z nrzviaty       | mi 7a   | lożonia   | mi |
| 11 8 3. | /.10. | UKIIU | ananzy  | Kanunn   | LIICIA  | 2 11 2 4 15 1 4. | IIII La | IUZCIIIAI | ш. |
| •       |       |       | •       |          |         |                  |         |           |    |

| Definicja modelu: Gminy.sta         | 2 - ×     |
|-------------------------------------|-----------|
| Podstawowe   Statystyki opisowe     |           |
| 🛃 Zmienne do analizy kanonicznej    | Anuluj    |
| Pierwsza lista: C_11_1-E_13_1 N_1_1 | 🔊 Opcje 🔻 |
| Druga lista: 0, 1, 14-0, 1, 12      |           |

Akceptujemy powyższe założenia klawiszem **OK** otrzymując okno **Wyniki analizy kanonicznej** (rys. 7.11).

Rys. 7.11. Okno Wyniki analizy kanonicznej.

| (anonicz<br>chi-kws<br>,iczba w | ne P<br>drat<br>Jażny | 1:,703938<br>:288,812<br>Tch przyp | 9<br>9 df = ( 12)<br>.: 242                                 | p = 0,000000                                                         |                   |
|---------------------------------|-----------------------|------------------------------------|-------------------------------------------------------------|----------------------------------------------------------------------|-------------------|
| Lewy zł<br>Prawy zł             | ).:<br>).:            | Liczba<br>zmn.<br>4<br>3           | Wariancja<br>wyodrębniona<br>78,488248553%<br>100,00000000% | Całkowita redur<br>przy danym drug<br>29,678258354%<br>29,871541874% | nd.<br>fim zb.    |
| Podstawow                       | ve∣C;<br>(agika       | zynniki kano<br>anoniczne, le      | n.   Struktura czynnik.<br>wy i prawy zbiór                 | Wart. kanoniczne                                                     | Podsum.<br>Anuluj |
| <b>I</b>                        | Zap                   | isz wartości                       | kanoniczne                                                  |                                                                      | 🔈 Opcje 🔻         |

W górnej części okna znajdują się wybrane wyniki analizy. Są one, wraz z wynikami szczegółowymi, przedstawione także na kartach Czynniki kanoniczne, Struktura czynnikowa oraz Wartości kanoniczne otwieranymi poprzez kliknięcie odpowiednich klawiszy.

Analizę wyników rozpoczynamy od wyliczenia wag kanonicznych. Dla otrzymania wag kanonicznych klikamy klawisz **Wartości kanoniczne, Wagi kanoniczne, lewy i prawy zbiór**. Uruchomienie klawisza powoduje pojawienie się tablic z wartościami wag kanonicznych (rys. 7.12).

Rys. 7.12. Tablica z wagami kanonicznymi.

|         |            |              |             |         | Wagi kanor | niczne, lewy | zbiór (Gmir |
|---------|------------|--------------|-------------|---------|------------|--------------|-------------|
|         | Wagi kanor | niczne, praw | y zbiór (Gm | Zmienna | Pierw 1    | Pierw 2      | Pierw 3     |
| Zmienna | Pierw 1    | Pierw 2      | Pierw 3     | C_11_1  | 0,228903   | -0,937459    | 0,639035    |
| 0 1 1A  | -0,565774  | -0,830108    | -0,286469   | D_1_1   | -0,292431  | 0,060213     | 0,558872    |
| 0 1 10  | -0,951617  | 0,532523     | -0,345453   | E_13_1  | -0,767507  | -0,114559    | -0,948592   |
| 0_1_12  | -0,068426  | -0,512959    | 1,016494    | N_1_1   | 0,290922   | -0,062860    | -0,845078   |

Wagi te określają wkład poszczególnych zmiennych wejściowych w tworzenie kolejnych zmiennych kanonicznych. Ze względu na operowanie wystandaryzowanymi wartościami zmiennych wejściowych odpowiadają one współczynnikom beta w regresji wielorakiej. Czym

większa wartość bezwzględna wagi danej zmiennej wejściowej tym większy jej wkład do danej zmiennej kanonicznej. W naszym przykładzie wyznaczyliśmy trzy pary zmiennych kanonicznych. Zdecydowanie największe udziały w tworzeniu pierwszej pary zmiennych kanonicznych mają zmienne D<sub>1.1</sub> oraz O<sub>1.10</sub>. Oznacza to, że przede wszystkim korelacja pomiędzy tymi zmiennymi wpłynęła na powstanie pierwszej korelacji kanonicznej pomiędzy dwoma wyróżnionymi zbiorami danych wejściowych. Z kolei zmienne C<sub>11.1</sub> i O<sub>1.11</sub> mają największy wkład do drugiej pary zmiennych kanonicznych, a zmienne E<sub>13.1</sub>, N<sub>1.1</sub> oraz O<sub>1.12</sub> do trzeciej pary zmiennych kanonicznych. Aby zapisać obliczone wagi kanoniczne i wartości zmiennych kanonicznych dla badanych gmin klikamy przycisk **Zapisz wartości kanoniczne**. Do dalszej analizy brane są pod uwagę wyłącznie istotne pary zmiennych kanonicznych. Dla zbadania istotności par zmiennych kanonicznych wykorzystamy test istotności Barletta. W tym celu w oknie **Wyniki analizy kanonicznej** klikamy przycisk **Czynniki kanoniczne** otwierając kartę przedstawioną na rysunku 7.13.

Rys. 7.13. Karta Czynniki kanoniczne.

| Kanoniczne<br>chi-kwadra           | R:,703938<br>5:288,812                                                      | 9<br>9 df = (12)                                                   | p = 0.000000                               |                  |
|------------------------------------|-----------------------------------------------------------------------------|--------------------------------------------------------------------|--------------------------------------------|------------------|
| liczba ważny                       | ych przyp                                                                   | .: 242                                                             | 12 14.1 16.1 16.1 16.1 16.1 16.1 16.1 16.1 |                  |
|                                    | Liczba<br>zmn.                                                              | Wariancja<br>wyodrębniona                                          | Całkowita redun<br>przy danym drug         | d.<br>jim zb.    |
| Lewy zb.:                          | 4                                                                           | 78,488248553%                                                      | 29,678258354%                              |                  |
| rawy zb.:                          | 3                                                                           | 100,00000000%                                                      | 29,871541874%                              | B 1              |
|                                    |                                                                             |                                                                    |                                            |                  |
| Podstawowe                         | zynniki kano                                                                | n.] Struktura czynnik.                                             | Wart, kanoniczne                           | EVIII Podsum.    |
| Podstawowe                         | izynniki kano<br>mowani <u>e</u> : wy                                       | n.) Struktura czynnik.<br>niki kanoniczne                          | Wart, kanoniczne                           | Podsum<br>Anuluj |
| Podstawowe 🖸                       | zynniki kano<br>mowani <u>e</u> : wy<br><u>W</u> artości v                  | n.] Struktura czynnik.<br>niki kanoniczne<br>własne                | Wart, kanoniczne                           | Anuluj           |
| Podstawowe C<br>Podsu<br>IIII<br>V | zynniki kano<br>mowani <u>e</u> : wy<br><u>W</u> artości v<br>ykres wartośc | n.] Struktura czynnik.<br>niki kanoniczne<br>własne<br>ci własnych | Wart, kanoniczne                           | Anuluj           |

Następnie uruchamiamy klawisz **Testy Chi kwadrat** otwierając okno z wynikami testowania istotności kolejnych par zmiennych kanonicznych (rys. 7.14).

Rys. 7.14. Tablica z wynikami testowania istotności par zmiennych kanonicznych.

| 14-<br>            | Testy chi-kwadrat z usuwaniem kolejnych pierw. (Gminy |               |          |    |          |                    |  |
|--------------------|-------------------------------------------------------|---------------|----------|----|----------|--------------------|--|
| Pierw.<br>Usunięty | Kanon.<br>R                                           | Kanon.<br>R^2 | Chi^2    | df | р        | Lambda<br>pierwot. |  |
| 0                  | 0,703939                                              | 0,495530      | 288,8129 | 12 | 0,000000 | 0,295638           |  |
| 1                  | 0,612559                                              | 0,375228      | 126,6464 | 6  | 0,000000 | 0,586036           |  |
| 2                  | 0,248997                                              | 0,062000      | 15,1692  | 2  | 0,000509 | 0,938000           |  |

Weryfikacja istotności kolejnych par zmiennych kanonicznych odbywa się w sposób iteracyjny. Wartość krytyczna poziomu istotności (*p*) w pierwszym wierszu tablicy wskazuje, że przy każdym poziomie istotności  $\alpha$ >0,000000 przynajmniej pierwsza para zmiennych kanonicznych jest istotna. Na podstawie krytycznej wartości poziomu istotności w drugim wierszu tabeli stwierdzamy, że przy każdym poziomie istotności  $\alpha$ >0,000000 przynajmniej druga para zmiennych kanonicznych (trzeci wiersz tablicy) jest istotna. Trzecia para zmiennych kanonicznych (trzeci wiersz tablicy) jest istotna. Trzecia para zmiennych kanonicznych (trzeci wiersz tablicy) jest istotna przy każdym poziomie istotności  $\alpha$ >0,000509. Tym samym w dalszej analizie powinniśmy uwzględnić wszystkie trzy pary zmiennych kanonicznych.

W kolumnach tablicy przedstawionej na rysunku 7.14 znajdują się także inne informacje dotyczące przeprowadzonej analizy kanonicznej. W pierwszej jej kolumnie podane są wartości współczynnika korelacji kanonicznej pomiędzy zmiennymi z kolejnych par zmiennych kanonicznych (7.4). W drugiej kolumnie znajdują się wartości kwadratów tych korelacji kanonicznych. Stanowią one miary stopnia wyjaśniania zmienności (poprzez związki liniowe) jednego zbioru zmiennych wejściowych przez drugi ze zbiorów zmiennych wejściowych przez kolejne pary zmiennych kanonicznych. W sumie, poprzez wszystkie pary zmiennych kanonicznych, ponad 93% ( $R_k^2 \cdot 100\%$ ) zmienności zmiennych jednego zbioru jest wyjaśniana zmiennością drugiego ze zbiorów. W kolejnych kolumnach podawane są wartości statystyki chi-kwadrat (7.13), testującej istotność par zmiennych kanonicznych, oraz liczbę jej stopni swobody.

W celu interpretacji zmiennych kanonicznych otwieramy w oknie **Wyniki analizy** kanonicznej kartę **Struktura czynnikowa** klikając odpowiedni klawisz (rys. 7.15).

Rys. 7.15. Karta Struktura czynnikowa.

| ¥Wyniki anal                            | izy kanoniczi                               | nej: Gminy.sta                                              |                                                                      | <u> </u>            |
|-----------------------------------------|---------------------------------------------|-------------------------------------------------------------|----------------------------------------------------------------------|---------------------|
| Kanoniczne<br>chi-kwadra<br>Liczba ważn | R:,7039389<br>t:288,8129<br>ych przyp.      | df = ( 12)<br>: 242                                         | p = 0,000000                                                         |                     |
| Lewy zb.:<br>Prawy zb.:                 | Liczba<br>zmn.<br>4<br>3                    | Wariancja<br>wyodrębniona<br>78,488248553%<br>100,00000000% | Całkowita redun<br>przy danym drug<br>29,678258354*<br>29,871541874* | d.<br>im zb.<br>Bat |
| Podstawowe   C                          | Czynniki kanon.<br>:je wewnątrz i n         | Struktura czynnik.<br>niędzy zbiorami                       | Wart. kanoniczne                                                     | Anuluj              |
| Wykres                                  | liniowy korel <u>a</u> c<br>ogrzutu korelac | ji kanonicznych                                             |                                                                      | 🔊 Opcje 🔻           |
| <u>S</u> trukt                          | ury czynników                               | i redundancje                                               |                                                                      |                     |

W ramach tej karty dysponujemy czterema opcjami: Korelacje wewnątrz i między zbiorami, Wykres liniowy korelacji kanonicznych, Wykres rozrzutu korelacji kanonicznych oraz Struktury czynników i redundancje. Klikając ostatni z tych klawiszy otrzymujemy okna z wartościami kanonicznych ładunków czynnikowych oraz wariancji wyodrębnionych i redundancji (rys. 7.16).

| Rys. 7.16. Tablice z wartościami | kanonicznych ła | dunków czy | nnikowych or | az wariancji |
|----------------------------------|-----------------|------------|--------------|--------------|
| wyodrębnionych i redundancji.    |                 |            |              |              |

| Pierw.  | Struk.czynnik., lewy zbiór (Gminy.s |           |           |  |  |
|---------|-------------------------------------|-----------|-----------|--|--|
| Zmienna | Pierw 1                             | Pierw 2   | Pierw 3   |  |  |
| C 11 1  | 0,027621                            | -0,994795 | 0,096675  |  |  |
| D 1 1   | -0,551974                           | 0,095954  | 0,385629  |  |  |
| E 13 1  | -0,852220                           | -0,416937 | -0,310251 |  |  |
| N_1_1   | 0,612461                            | -0,220784 | -0,506938 |  |  |

| Pierw.  | Struk.czynnik., prawy zbiór (Gminy |           |           |  |  |
|---------|------------------------------------|-----------|-----------|--|--|
| Zmienna | Pierw 1                            | Pierw 2   | Pierw 3   |  |  |
| 0 1 1A  | -0,308858                          | -0,840593 | -0,444984 |  |  |
| 0 1 10  | -0,840419                          | 0,504472  | 0,198001  |  |  |
| 0 1 12  | -0,372656                          | -0,065453 | 0,925658  |  |  |

|                   | Wariancja wyodrębniona (udziały), lewy zb. |          |  |  |  |
|-------------------|--------------------------------------------|----------|--|--|--|
| Pierw.<br>Czynnik | Warianc.<br>wyodrębn                       | Redund.  |  |  |  |
| Pierw 1           | 0,351706                                   | 0,174281 |  |  |  |
| Pierw 2           | 0,305352                                   | 0,114576 |  |  |  |
| Pierw 3           | 0,127824                                   | 0,007925 |  |  |  |

| 2<br>             | Wariancja wyodrębniona (udziały), prawy zb. |          |  |  |  |
|-------------------|---------------------------------------------|----------|--|--|--|
| Pierw.<br>Zmienna | Warianc.<br>wyodrębn                        | Redund.  |  |  |  |
| Pierw 1           | 0,313523                                    | 0,155360 |  |  |  |
| Pierw 2           | 0,321791                                    | 0,120745 |  |  |  |
| Pierw 3           | 0,364686                                    | 0,022610 |  |  |  |

Kanoniczne ładunki czynnikowe są współczynnikami korelacji liniowej pomiędzy zmiennymi pierwotnymi, a zmiennymi kanonicznymi (7.16) i (7.17). Tym samym przy interpretacji zmiennych kanonicznych bierzemy pod uwag te zmienne wejściowe, którym odpowiadają wysokie wartości odpowiednich kanonicznych ładunków czynnikowych (zwyczajowo ich

kwadraty powinny być większe niż 0,5). Najpierw przeanalizujemy kanoniczne ładunki czynnikowej dla pierwszego (lewego) zbioru zmiennych. W przypadku pierwszej zmiennej kanonicznej, decydujący kanoniczny ładunek czynnikowy wnosi zmienna  $E_{13,1}(c_{3,1}=-0,852)$ . Zmienność drugiej zmiennej kanonicznej w decydującym stopniu jest wyjaśniana zmiennością zmiennej  $C_{11,1}(c_{12}=-0,995)$ . Natomiast w przypadku trzeciej ze zmiennych kanonicznych żadna ze zmiennych wejściowych nie posiada wysokiego kanonicznego ładunku czynnikowego.

Podobnie analizujemy wartości kanonicznych ładunków czynnikowych dla drugiego (prawego) ze zbiorów zmiennych. Decydujący kanoniczny ładunek czynnikowy w przypadku pierwszej zmiennej kanonicznej wnosi zmienna  $O_{1.10}(d_{2,1}=-0,840)$ . Dla drugiej zmiennej kanonicznej decydujący kanoniczny ładunek czynnikowy wnosi zmienna  $O_{1.11}(d_{1,2}=-0,841)$ , a dla trzeciej zmiennej kanonicznej zmienna  $O_{1.12}(d_{3,3}=-0,926)$ .

Dla każdej ze zmiennych kanonicznych podane są wartości wariancji wyodrębnionych ((7.18) albo (7.19)) określające jaki procent wariancji zmiennych wejściowych wyjaśniają te zmienne kanoniczne. Przykładowo pierwsza ze zmiennych kanonicznych pierwszego typu wyjaśnia przeciętnie 35,2% wariancji pierwszego (lewego) zbioru zmiennych wejściowych. Natomiast pierwsza ze zmiennych kanonicznych drugiego typu wyjaśnia przeciętnie 31,4% wariancji drugiego (prawego) zbioru zmiennych wejściowych.

Przemnażając wariancję wyodrębnioną przez kwadrat korelacji kanonicznej otrzymujemy współczynniki redundancji (7.20) i (7.21). Miary te mówią jaki odsetek przeciętnej wariancji zmiennych wejściowych danego typu jest wyjaśniane przez zmienne kanoniczne drugiego typu.

Przy danym drugim (prawym) zbiorze zmiennych wejściowych możemy wyjaśnić odpowiednio 17,4%, 11,5% i 0,8% wariancji pierwszego (lewego) zbioru zmiennych wejściowych w oparciu o kolejną pierwszą, drugą i trzecią zmienną kanoniczną (rys. 7.16). Natomiast przy pierwszym (lewym) zbiorze zmiennych wejściowych wyjaśniamy odpowiednio 15,5% 12,1% i 0,2% wariancji zmiennych drugiego (prawego) zbioru zmiennych wejściowych na podstawie kolejno pierwszej, drugiej i trzeciej zmiennej kanonicznej. Użycie klawisza Korelacje wewnątrz i między zbiorami z karty Struktura czynnikowa otwiera macierze korelacji pomiędzy zbiorami zmiennych wejściowych wejściowych

10

stanowiące bloki macierzy korelacji uzyskanej w ramach opcji okna Przegląd statystyk opisowych (rys. 7.7).

Dwa pozostałe klawisze na karcie **Struktura czynnikowa** wywołują okna z graficzną prezentacją wyników analizy kanonicznej. Kliknięcie klawisza **Wykres rozrzutu korelacji kanonicznej** powoduje otwarcie okna **Wykres korelacji kanonicznych** (rys. 7.17).

Rys. 7.17. Okno wyboru osi czynnikowych do wykresu korelacji kanonicznych.

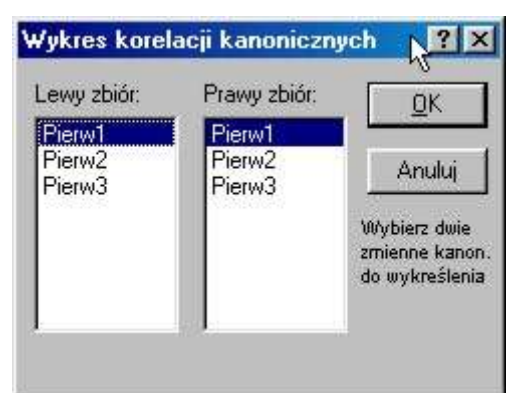

W oknie tym definiujemy parę zmiennych kanonicznych, które określają płaszczyznę (przestrzeń dwuwymiarową), na której zostaną umieszczone punkty reprezentujące gminy miejskie. Współrzędnymi tych punktów będą wartości współrzędnych kanonicznych, wybranej pary zmiennych kanonicznych, dla badanych gmin. W oknie zostawiamy wybraną domyślnie pierwszą zmienną kanoniczną dla pierwszego zbioru zmiennych wejściowych i pierwszą zmienną kanoniczną dla prawego zbioru zmiennych wejściowych. Wybór ten wynika z faktu, że właśnie pierwsza para zmiennych kanonicznych ma największy wkład w wyjaśnienie powiązań między zbiorami zmiennych wejściowych. Akceptujemy nasz wybór klawiszem **OK**. Pojawia nam się wykres punktów reprezentujących gminy na płaszczyźnie wyznaczonej przez pierwszą parę zmiennych kanonicznych (rys. 7.18).

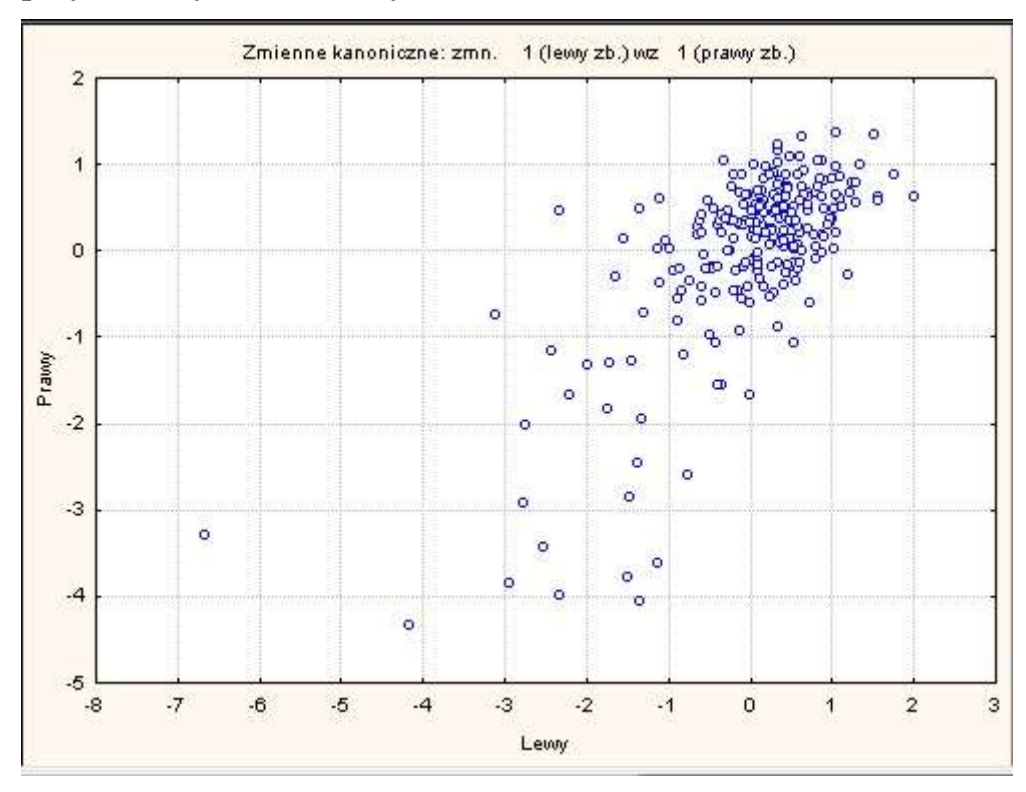

Rys. 7.18. Wykres konfiguracji punktów reprezentujące gminy w układzie pierwszej pary zmiennych kanonicznych.

Na wykresie znajdują się punkty odstające, reprezentujące gminy o nietypowych wartościach zmiennych wejściowych. Większość punktów skupiona jest w prawym, górnym rogu wykresu. Reprezentują one gminy o zbliżonym układzie wartości zmiennych wejściowych. Jednocześnie punkty reprezentujące gminy nie są rozłożone wokół jakiejś linii regresji liniowej, co sugeruje, że istnieją jeszcze inne istotne pary zmiennych kanonicznych wyjaśniające powiązania między zbiorami zmiennych wejściowych. Kliknięcie na karcie **Struktura czynnikowa** klawisza **Wykres liniowy korelacji kanonicznych** powoduje otwarcie okna przedstawionego na rysunku 7.19.

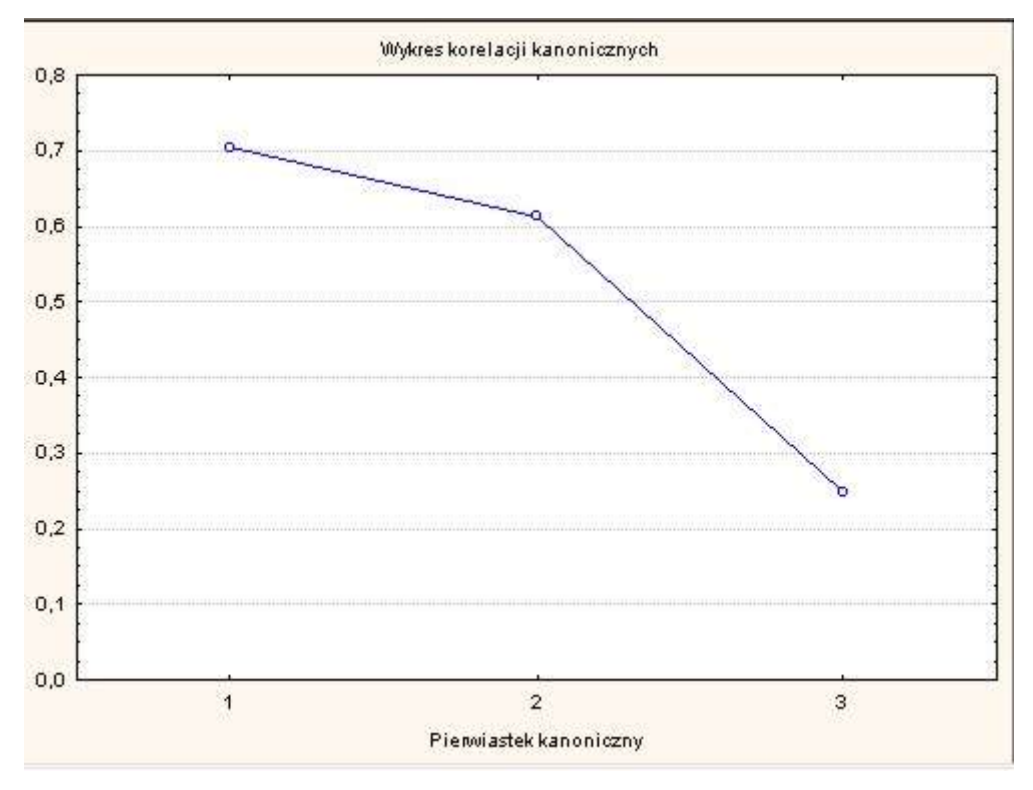

Rys. 7.19. Wykres wartości korelacji kanonicznych.

Przedstawione na wykresie korelacje kanoniczne są pierwiastkami kwadratowymi z wartości własnych.

Podsumowanie wyników dotychczasowych analiz uzyskujemy klikając klawisz Podsumowanie: wyniki kanoniczne na karcie Czynniki kanoniczne (rys. 7.13). Otwieramy w ten sposób okno przedstawione na rysunku 7.20.

|                    | Podsumow. analizy kan<br>Kanoniczne R: ,70394<br>Chi2(12)=288,81 p=0,00 |              |  |
|--------------------|-------------------------------------------------------------------------|--------------|--|
| N=242              | Lewy<br>zb.                                                             | Prawy<br>zb. |  |
| Liczba zmiennych   | 4                                                                       | 3            |  |
| Wariancja wyodręb. | 78,4883%                                                                | 100,000%     |  |
| Całkowita redund   | 29,6783%                                                                | 29,8715%     |  |
| Zmienne: 1         | C 11 1                                                                  | 0 1 1A       |  |
| 2                  | D 1 1                                                                   | O 1 10       |  |
| 3                  | E 13 1                                                                  | 0 1 12       |  |
| 4                  | N 1 1                                                                   |              |  |

Rys. 7.20. Tablica z podsumowaniem analizy kanonicznej.

W pierwszym wierszu tablic mamy informacje o liczebnościach zbiorów zmiennych wejściowych. W drugim wierszu podane są wartości wariancji wyodrębnionych z pierwszego i drugiego zbioru zmiennych wejściowych. Wskazują one przeciętną ilość wariancji

wyodrębnionej ze zbiorów tych zmiennych przez wszystkie zmienne kanoniczne łącznie (ilość informacji przenoszonych przez wszystkie zmienne kanoniczne ze zbiorów zmiennych wejściowych). Wszystkie trzy zmienne kanoniczne wyodrębniają 78,49% wariancji pierwszego (lewego) zbioru zmiennych wejściowych i 100% wariancji z drugiego (prawego) ze zbiorów. Innymi słowy operując zmiennymi kanonicznymi tracimy ponad 20% informacji zawartych w pierwszym zbiorze zmiennych wejściowych. Nie występują natomiast straty informacji zawartych w drugim zbiorze zmiennych wejściowych, gdyż liczebność tego zbioru jest równa liczebności par zmiennych kanonicznych. Całkowite redundancje, których wartości są podane w kolejnym wierszu tabeli, są sumą redundancji kolejnych zmiennych kanonicznych. Przy znajomości wartości zmiennych z drugiego zbioru możemy wyjaśnić prawie 30% wariancji zmiennych z pierwszego zbioru. Podobnie, przy znajomości wartości zmiennych z pierwszego zbioru.

Na karcie **Czynniki kanoniczne** znajduje się jeszcze klawisz **Wartości własne**. Jego kliknięcie otwiera tablicę z wartościami własnymi (kwadratami korelacji kanonicznych) kolejnych par zmiennych kanonicznych (rys. 7.21).

Rys. 7.21. Tablica z wartościami własnymi par zmiennych kanonicznych.

|        | Wart.własne (Gminy.sta) |                         |          |  |  |  |  |
|--------|-------------------------|-------------------------|----------|--|--|--|--|
| Pierw. | Pierw 1                 | Pierw 1 Pierw 2 Pierw 3 |          |  |  |  |  |
| Wart.  | 0,495530                | 0,375228                | 0,062000 |  |  |  |  |

Wielkości te były już podane w tablicy na rysunku 7.14.